# Enterprise - Manage Web User Account

Last Modified on 02/26/2025 3:24 pm CST

### **Granting Employees/Contacts Access to Product Instances**

Any employees that have been manually entered or parsed into the system, will need to have their web user account established before being able to access product instances (WebCenter<sup>TM</sup>, HRCenter<sup>TM</sup>, Buzz<sup>TM</sup>, and/or TempWorks Job Board<sup>TM</sup>).

\*Note\* Any employees whose record was created by registering through HRCenter will automatically have a web user account.

To grant access to TempWorks product instances, navigate to the 'actions' menu from the employee record and select 'Manage Web User Account.' This action will also be available within the contact record.

| E ← → ▼ A B Search for                                                    | or Employees, Customers, Orders, etc. | JOSHUA.KRAMER: High Tech Staffing 🛛 🏟 🗎 🗖 🗙          |
|---------------------------------------------------------------------------|---------------------------------------|------------------------------------------------------|
| Riley A Adams<br>Halifax Ave. N<br>City, SD 11223<br>Branch: High Tech NE |                                       | No tasks to display for your current filter settings |
|                                                                           | + + • • ★ ビ ♀ + +                     | ► tasks appointments social email                    |
| Add Employee Wages                                                        | WI Background Check                   | phone/email +                                        |
| Add to Hotlist                                                            |                                       | Resume Received No Records Found                     |
| Assign Assessments                                                        |                                       | X I9 On File                                         |
| Copy Employee to Contact                                                  |                                       | Assigned                                             |
| Create and Export a resume                                                |                                       |                                                      |
| L Create Applicant Center User                                            |                                       |                                                      |
| 🏨 Create Worker Comp Claim                                                |                                       |                                                      |
| <b>Q</b> Find All Associated Assignments                                  |                                       |                                                      |
| <b>Q</b> Find Matching Orders                                             |                                       |                                                      |
| L Interview Action Item                                                   |                                       | Rep Contact Due                                      |
| Manage Time Clock Credentials                                             |                                       | yeha dominic.reinke                                  |
| Manage Web User Account                                                   |                                       |                                                      |
| 🞗 Merge Employee                                                          |                                       | N N N N N N N N N N N N N N N N N N N                |
| ≓ Move Employee Wages                                                     |                                       |                                                      |
| 🗹 New Task                                                                |                                       |                                                      |
| Process E-Verify Case                                                     |                                       | interest codes                                       |
| Reprint Wage Summary Forms                                                |                                       |                                                      |
| Request CIA Background Check                                              |                                       | End Bill Pay Dept Assig No Records Found             |
| 📲 Request First Advantage Background Che                                  |                                       | 17 10/11/2017 \$0.00 \$0.00 Primary 4301             |
| Request PeopleG2 Background Check                                         |                                       | 9 2/6/2015 \$45.00 \$26.00 Primary 4301              |
| 📋 Send Text                                                               |                                       |                                                      |
| C Share with Twitter                                                      |                                       |                                                      |
| A Transfer to another branch                                              |                                       | · · · · · · · · · · · · · · · · · · ·                |
| Record Actions                                                            | Form Actions                          |                                                      |

Once selected, you have two options, you may either:

1. Invite the employee/contact to create their WebCenter account

2. Manually create web user account

#### 1. Invite the Employee/Contact to Create Their WebCenter Account

If you choose to invite the user, they must have a valid email on file. If the employee does not have an email address on file, navigate to details, contact methods and add their email address. The email address will then auto-populate into the email section as shown.

| Manage V<br>A web account | veb account<br>connects your employee to all the online services that TempWorks offers.                                               |
|---------------------------|----------------------------------------------------------------------------------------------------|
| Invite                    | Manual Creation                                                                                                    |
| invite to                 | D Webcenter<br>Iser to use the WebCenter product by sending them an e-mail. The user will receive an email with further instructions. |
| Email                     | test@gmail.com                                                                                                    |
| Role                      | Employee - All Permissions                                                                                                    |
|                           | Invite                                                                                                    |

Selecting a role for the employee is required before you can invite them to WebCenter. A role determines what basic permissions (functions) the user will have within the employee portal of WebCenter.

\*Note\* Roles can be created to fit the needs of your staffing agency. The roles located within the screenshot below are just examples.

| C              | + → ▼   🏠 🗎                                                               | Search for Employees, Customers, Orders, etc. 🔍                                                                                                    | JOSHUA.KRAMER: High Tech Staffing                    | 🔒 🕐 🦛   _ 🗆 🗙    |
|----------------|---------------------------------------------------------------------------|----------------------------------------------------------------------------------------------------|------------------------------------------------------|------------------|
|                | Riley A A<br>Halifax Ave. N<br>City, SD 11223                             | Adams<br>ID: 4295033061<br>SSN: xxx-xx-3333<br>Branch: High Tech NE                                                                                                    | No tasks to display for your current filter settings | + <b>*</b> > +   |
| v<br>►d<br>▲ir | isifile<br>letails<br>locuments<br>assessments<br>custom data<br>e-verify | manage web account         A web account connects your employee to all the online         Invite       Manual Creation         invite to webcenter         Invite the user to use the WebCenter product by set | e services that TempWorks offers.                    | er instructions. |
| _              | first advantage<br>peopleg2<br>trak 1                                     | Email test@gmail.com Role Employee - All Permissions                                                                                                    |                                                      |                  |
|                | Role Name                                                                 | Description                                                                                                    |                                                      |                  |
|                | Employee                                                                  | Default role for Employees that log in to WebCenter.                                                                                                    |                                                      |                  |
| , e            | Employee - All Permissions                                                | Custom role for employees to have access to everything.                                                                                                    |                                                      |                  |
| ▶ p            | Employee - No JobBoard                                                    | Role for employees that has access to everything but Ore                                                                                                    | ers and Job Board                                    |                  |
| ► p            | Employee - No Pay History                                                 | Role for Employees but no access to Timecards, Orders, a                                                                                                    | nd Documents.                                        |                  |
| +              | Employee - No Timecards                                                   | Role for Employees but no access to Timecards, Orders, a                                                                                                    | nd Documents.                                        |                  |
| ۴<br>          | Employee Pay History Only                                                 | Default role for Employees that log in to WebCenter.                                                                                                    |                                                      |                  |
| o<br>a<br>p    | sustomer<br>order<br>assignment<br>contact<br>pay / bill                  |                                                                                                    |                                                      |                  |
| r<br>a         | eports<br>all options                                                     |                                                                                                    |                                                      |                  |

Once selected, you may navigate back into their profile and change a given role at any time it becomes necessary.

Click 'Invite' to invite this user.

If everything is setup correctly you will receive the following notification. The user will then receive an email with further instructions on how to setup their account information.

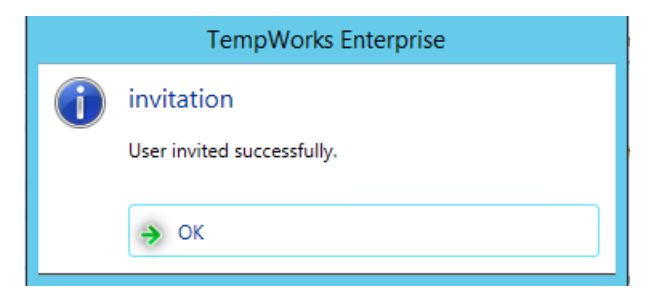

#### 2. Manually Create Web User Account

Additionally, you will be able to manually create a username and password from this section. Username is a required field and will need to be completed.

\*Note\* A username can only be used once, it cannot be duplicated in any given entity.

In the password field you may create a password for the user by typing it in, or automatically create one by clicking the **O** button.

\*Note\* If the D button is clicked more than once, Enterprise will continue to populate passwords. Urge the user to change their password upon first login for security reasons. This is especially important for employees that are able to access pay information from WebCenter.

| Invite Manual Creation                                              | ions offers.                                                       |
|---------------------------------------------------------------------|--------------------------------------------------------------------|
| manual creation                                                     |                                                                    |
| Create a web account and link the employee to one or more products. |                                                                    |
| Username !                                                          |                                                                    |
| Password                                                            | an S /                                                             |
|                                                                     |                                                                    |
| X Automatically Link Product Instances                              |                                                                    |
| The new Web User Account will be automatically linked to the        |                                                                    |
| appropriate product instances based on your current hierarchy.      |                                                                    |
|                                                                     |                                                                    |
|                                                                     |                                                                    |
|                                                                     |                                                                    |
|                                                                     |                                                                    |
|                                                                     |                                                                    |
|                                                                     |                                                                    |
|                                                                     |                                                                    |
|                                                                     | Create                                                             |
|                                                                     | For security reasons, we are unable to email the password to the   |
|                                                                     | user. You are responsible for contacting the user to let them know |

You will now be presented with two options. The first, which is also the default, is 'Automatically Link Product Instances'. This tells the software to automatically provide appropriate WebCenter and HRCenter product instances to the Web User that is being created:

| ma<br>A wa | anage web                                             | account<br>lects your employee to all the online services that TempWo                                                                           | orks offers. |
|------------|-------------------------------------------------------|----------------------------------------------------------------------------------------------------|--------------|
|            | Invite Mar                                            | ual Creation                                                                                                    |              |
|            | MANUAL Cré<br>Create a web ac<br>Username<br>Password | eation<br>count and link the employee to one or more products.<br><u>Riley.Adams</u><br>MobileFrequentEuropeVincent                             | <b>c</b> D   |
|            | X Automati<br>The new<br>appropria                    | ically Link Product Instances<br>Web User Account will be automatically linked to the<br>ate product instances based on your current hierarchy. |              |
|            |                                                       |                                                                                                    |              |

The second is to manually add product instances. This is where you will be able to choose the specific product instance along with the intended role for WebCenter, the tenant for HRCenter, and more if configured:

| Mana<br>A web ad       | ge web                  | accou                       | nt<br>employee to all the online services that Temp    | Works offers.                                                                                                    |  |
|------------------------|-------------------------|-----------------------------|--------------------------------------------------------|----------------------------------------------------------------------------------------------------|--|
| Invit                  | te Mar                  | nual Creati                 | on                                                     |                                                                                                    |  |
| ma<br><sub>Creat</sub> | nual cre<br>te a web ac | eation                      | link the employee to one or more products.             |                                                                                                    |  |
| User                   | name                    | Riley.Adar                  | ms                                                     |                                                                                                    |  |
| Pass                   | word                    | MobileFre                   | equentEuropeVincent                                    | <b>c</b> Di C                                                                                                    |  |
|                        | Automat<br>Check th     | ically Link F<br>e products | Product Instances<br>below to link to the web account. |                                                                                                    |  |
|                        | 🗶 Web                   | Center                      |                                                        |                                                                                                    |  |
|                        | Product<br>Role         | Instance                    | HiTechQA v<br>Employee - All Permissions v             |                                                                                                    |  |
|                        | R HRC                   | enter<br>Instance           | tworks-qa 💌                                            |                                                                                                    |  |
|                        | Buzz                    | z App                       |                                                        | Create                                                                                                    |  |
|                        | dol 📃                   | Board                       |                                                        | user. You are responsible for contacting the user to let them know<br>where to log in as well as their username and password. |  |

\*Note\* If you have access to multiple tenants, be sure to select the tenant to which employee belongs.

Once you have filled out all fields in the manual creation area, click 'Create'.

\*Note\* This "Web User Credentials" information will not automatically be emailed to the employee for security reasons.

#### Modify an Existing Web Account

Once a web user account is created, you may modify it from the manage web user account area of the employee/contact actions menu selected earlier.

| <b>u</b>                |  |
|-------------------------|--|
| Nanage Web User Account |  |
| A Marga Employee        |  |

To change a username, type in the new username into the field where the current name is listed.

\*Note\* You will receive an error message if you attempt to assign a username which already exists in your database.

#### **Resetting a Password**

Click 'reset password'. There are two options when resetting a password:

| Manage Web | account<br>acts your employee to all t | he online services that TempWorks offers. |  |
|------------|----------------------------------------|-------------------------------------------|--|
| Username   | Riley,Adams                            |                                           |  |
| Password   | Reset Password                         | 10                                        |  |
| Status     | Active                                 |                                           |  |

The first option is to send the employee the option to reset their password by email. Within the reset password screen you may choose 'E-mail Reset Link' and then select save to do so. The system will automatically input the current e-mail address on file and send instructions to the employee on how to update their credentials.

|                |                                                        | ? ×    |
|----------------|--------------------------------------------------------|--------|
| 🗼 rese         | t password                                             |        |
| Username       | Riley. Adams                                           |        |
| 🖲 Email Rese   | t Link                                                 |        |
|                | Email test@gmail.com                                   |        |
|                |                                                        |        |
| 🔵 Enter New    | Password                                               |        |
|                | Password                                               | CD     |
| 14             | Display New Password Report                            |        |
| Click the Save | e button to send a reset password e-mail to this user. |        |
| 0 <b>A</b>     | X Cancel                                               | B Save |

The second option to updating an employee's password would be manually entering a new password for the employee or select **O** to have the computer populate a password within this screen:

|                               |              |                           | ⊘≯     |
|-------------------------------|--------------|---------------------------|--------|
| 🧎 rese                        | t passv      | word                      |        |
| Username                      | Riley.Adar   | ms                        |        |
| 🔵 Email Rese                  | t Link       |                           | 2      |
|                               | Email        | test@gmail.com            |        |
|                               |              |                           |        |
| <ul> <li>Enter New</li> </ul> | Password     |                           |        |
|                               | Password     | AssumingPrizesFunkRuled   | CD     |
|                               | 📕 Display N  | ew Password Report        |        |
|                               |              |                           |        |
| Click the Save                | button to ch | ange the user's password. |        |
| 0 🛕                           |              | X Cancel                  | 💾 Save |

\*Note\* You may select ' Display New Password Report' checkbox to populate a report listing the employee credentials.

If you wish to change a user's role, select the newly desired role from the drop-down menu:

| Manage web a    | account<br>cts your employee to | all the online services that TempWorks offers. |
|-----------------|---------------------------------|------------------------------------------------|
| Username        | Riley.Adams                     |                                                |
| Password        | Reset Password                  |                                                |
| Status          | Active                          |                                                |
| Last Login      | Hasn't logged in yet            |                                                |
| Linked Products | WebCenter                       |                                                |
|                 | Product Instance                | HiTechQA 🔻                                     |
|                 | Role                            | Employee - All Permissions                     |
|                 |                                 | Employee                                       |
|                 | HRCenter                        | Employee - All Permissions                     |
| _               |                                 | Employee - No JobBoard                         |
|                 | Product Instance                | Employee - No Pay History                      |
|                 | Z & 1                           | Employee - No Timecards                        |
|                 | Buzz App                        | Employee Pay History Only                      |
|                 |                                 |                                                |
|                 | Job Board                       |                                                |
|                 |                                 |                                                |

If you wish to deactivate the user's web user account, click the 'Activation Status' toggle until it reads 'Inactive', and save your changes to put them into effect. Users may be reactivated at any point by selecting 'Active':

| Manage Web | account<br>acts your employee to all the online services that TempWorks offers. |  |  |
|------------|---------------------------------------------------------------------------------|--|--|
| Username   | Riley.Adams                                                                     |  |  |
| Password   | Reset Password                                                                  |  |  |
| Status     | Active                                                                          |  |  |

## **Related Articles**